## **Submitting a Batch for Posting**

A batch can be submitted for posting once: (1) all exceptions are cleared; (2) the batch is in a submitted status; and (3) the Trial Ran indicator says true.

1. From the Summary screen, click on the Batch Card that is ready to be posted.

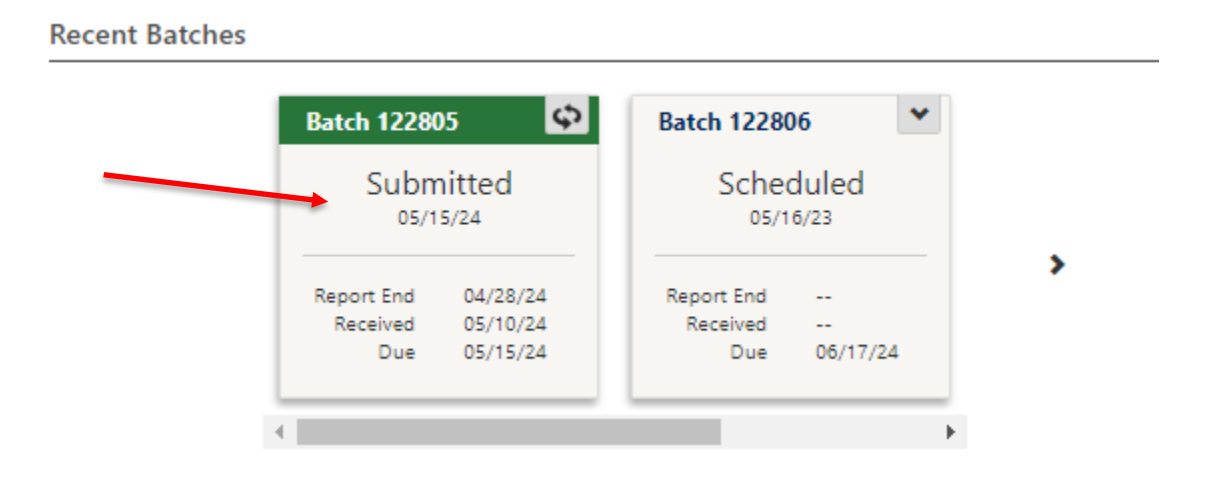

2. This will bring you to the batch detail box. If the Current Status is Submitted and the Trail Ran says True. You will then click on Submit Batch for Posting.

## Batch Maintenance

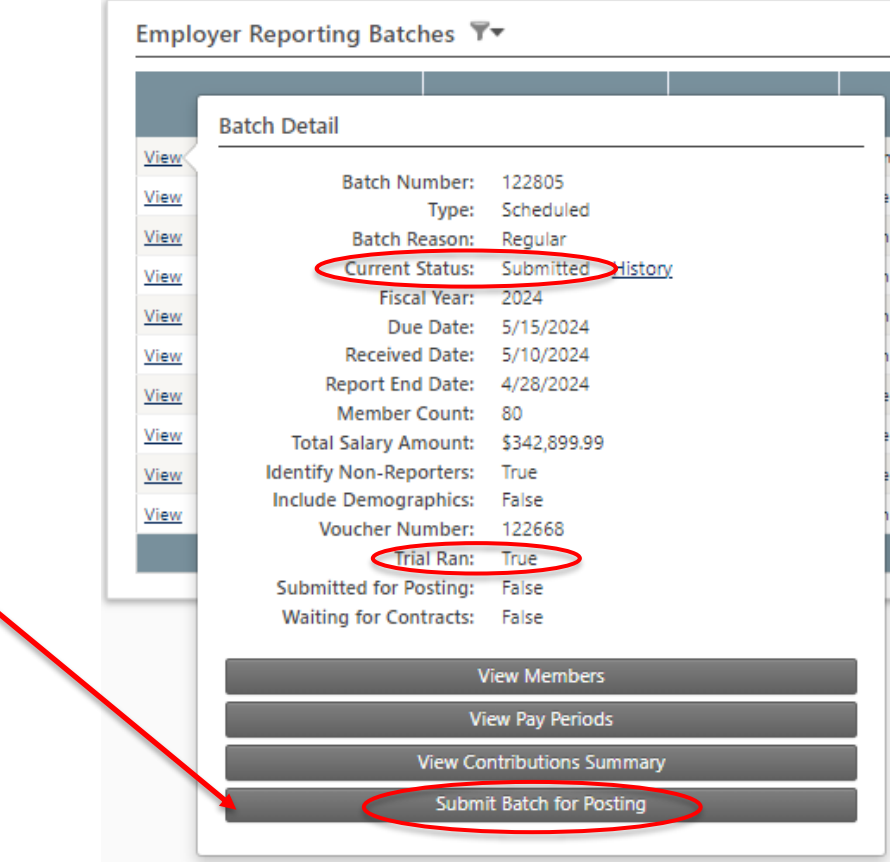

**3.** This will bring you to your Contribution Summary page. If everything looks correct, scroll down below the summary box and click on **Submit Batch for Posting**.

|              | <u>Plan Name</u>             | <u>Contribution Type</u> | Amount             |
|--------------|------------------------------|--------------------------|--------------------|
| View Members | Tier A - Group I - Employee  | Employee Current         | \$401.9            |
| View Members | Tier A - Group I - Employee  | Employer Current         | \$761.9            |
| View Members | Tier A - Group I - Employee  | Employer Medical Subsidy | \$14.9             |
| View Members | Tier A - Group I - Teacher   | Employee Current         | \$4,598.8          |
| View Members | Tier A - Group I - Teacher   | Employer Current         | \$12,160.7         |
| View Members | Tier A - Group I - Teacher   | Employer Medical Subsidy | \$742.4            |
| View Members | Tier A/C - Group I - Teacher | Employee Current         | \$340.7            |
| View Members | Tier A/C - Group I - Teacher | Employer Current         | \$901.0            |
| View Members | Tier A/C - Group I - Teacher | Employer Medical Subsidy | \$55.0             |
| View Members | Tier B - Group I - Employee  | Employee Current         | \$986.3            |
| View Members | Tier B - Group I - Employee  | Employer Current         | \$1,869.8          |
| View Members | Tier B - Group I - Employee  | Employer Medical Subsidy | \$36.6             |
| View Members | Tier B - Group I - Teacher   | Employee Current         | \$6,429.4          |
| View Members | Tier B - Group I - Teacher   | Employer Current         | \$17,001.1         |
| View Members | Tier B - Group I - Teacher   | Employer Medical Subsidy | \$1,037.8          |
| View Members | Tier C - Group I - Employee  | Employee Current         | \$3,308.8          |
| View Members | Tier C - Group I - Employee  | Employer Current         | \$6,272.6          |
| View Members | Tier C - Group I - Employee  | Employer Medical Subsidy | \$122.8            |
| View Members | Tier C - Group I - Teacher   | Employee Current         | \$7,936.8          |
| View Members | Tier C - Group I - Teacher   | Employer Current         | \$20,987.2         |
| View Members | Tier C - Group I - Teacher   | Employer Medical Subsidy | \$1,281.2          |
|              |                              |                          | \$87, <u>248.7</u> |

**4.** You will see a yellow warning above the Contribution Summary box stating this is your last chance to make changes, if needed. If everything looks good, click **Resubmit and ignore these warnings**.

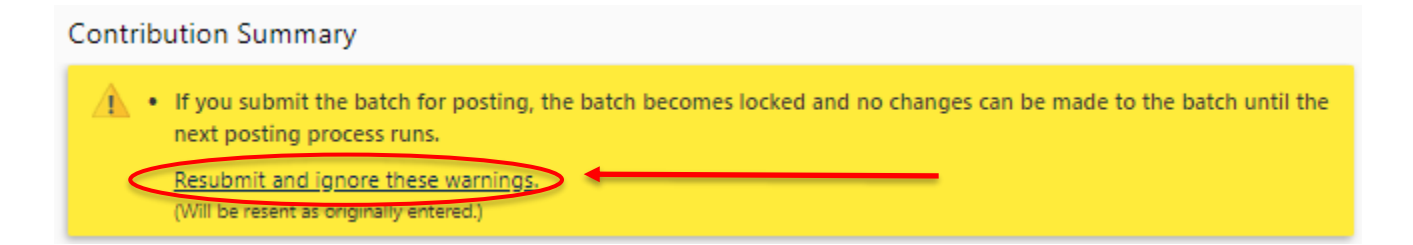

## 5. The submitted for posting tag should be changed from false to true.

| Batch Detail                                                                                                    |                                                                                                    | Batch Detail                                                                                                    |                                                                                                    |
|----------------------------------------------------------------------------------------------------|----------------------------------------------------------------------------------------------------|----------------------------------------------------------------------------------------------------|----------------------------------------------------------------------------------------------------|
| Batch Number:<br>Type:<br>Batch Reason:<br>Current Status:<br>Fiscal Year:<br>Due Date:<br>Received Date:<br>Report End Date:<br>Member Count:<br>Total Salary Amount:<br>Identify Non-Reporters:<br>Include Demographics:<br>Voucher Number:<br>Trial Ran:<br>Submitted for Posting:<br>Waiting for Contracts: | 122805<br>Scheduled<br>Regular<br>Submitted <u>History</u><br>2024<br>5/15/2024<br>5/10/2024<br>4/28/2024<br>80<br>\$342,899.99<br>True<br>False<br>122668<br>True<br>False<br>False | Batch Number:<br>Type:<br>Batch Reason:<br>Current Status:<br>Fiscal Year:<br>Due Date:<br>Received Date:<br>Report End Date:<br>Member Count:<br>Total Salary Amount:<br>Identify Non-Reporters:<br>Include Demographics:<br>Voucher Number:<br>Trial Ran:<br>Submitted for Posting<br>Waiting for Contracts: | 122805<br>Scheduled<br>Regular<br>Submitted <u>History</u><br>2024<br>5/15/2024<br>5/10/2024<br>4/28/2024<br>80<br>\$342,899.99<br>True<br>False<br>122668<br>True<br>False |
| View Members                                                                                                    |                                                                                                    |                                                                                                    | View Members                                                                                                    |
| Vi                                                                                                    | ew Pay Periods                                                                                                    | V                                                                                                    | iew Pay Periods                                                                                                    |
| View Co                                                                                                    | ntributions Summary                                                                                                    | View Co                                                                                                    | ontributions Summary                                                                                                    |
| Subm                                                                                                    | it Batch for Posting                                                                                                    | Undo Su                                                                                                    | bmit Batch for Posting                                                                                                    |

**6.** Once the batch is submitted for posting the Data Reporting System (DRS) will pick up the submitted batch and post it in the system.

| Batch 1228 | 30 💌     | Batch 1228  | 29           |
|------------|----------|-------------|--------------|
| Sche       | duled    | Pos<br>05/1 | sted<br>4/24 |
| Report End |          | Report End  | 04/19/24     |
| Received   |          | Received    | 05/14/24     |
| Due        | 06/17/24 | Due         | 05/15/24     |